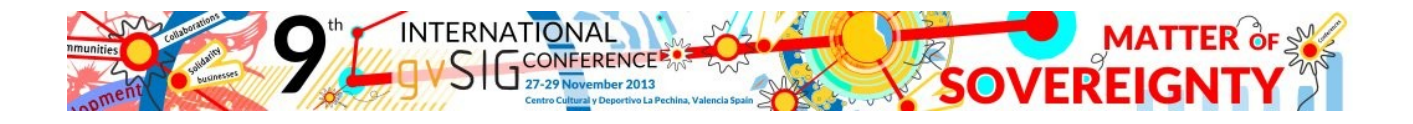

## Instructions for registering at 9th International gvSIG Conference in case of getting any error at the website (in Firefox and Chrome):

## FIREFOX:

- 1. Access to http://jornadas.gvsig-training.com/form.php?jor=15&idioma=en\_GB
- 2. Unlock the web page clicking on the icon at the right side, and selecting the option "Load unsafe script", like it's shown at the image:

| Image: Straining.com/form.php?jor=15&idioma=en_GB |                                                  |                                                                               |
|---------------------------------------------------|--------------------------------------------------|-------------------------------------------------------------------------------|
|                                                   | Registration Form<br>9as Jornadas Internacionale | This page includes script from unauthenticated sources.<br>Load unsafe script |
|                                                   | Name:                                            | Learn more Done                                                               |
|                                                   | Lastramo                                         | (*)                                                                           |
|                                                   |                                                  |                                                                               |

## **CHROME:**

- 1. Access to <u>http://jornadas.gvsig-training.com/form.php?jor=15&idioma=en\_GB</u>
- 2. Unlock the web page clicking on the icon at the left side, and selecting the option "Disable Protection on This Page", like it's shown at the image:

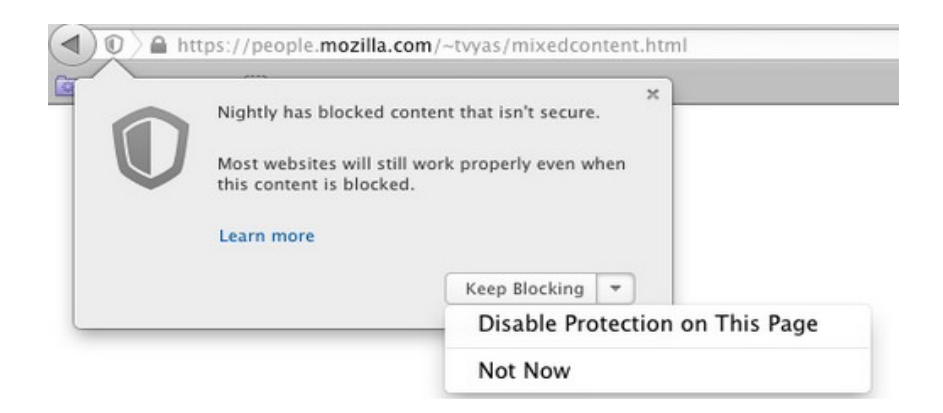